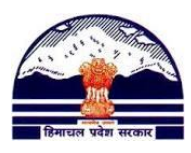

## <u>ManavSampada Tutorials</u> <u>Tutorial 15</u>: अपनी Servicebook देखें और पूरी करें <u>अपने खंड PMIS In-charge को संपर्क करने का नंबर यहां से देखें</u>: http://bit.ly/2v45Msi <u>हमें संपर्क यहाँ पर करें:</u> 7831060179, pmis.dee@gmail.com

## Teachers को अपनीeServicebookदेखने और पूरी करने के लिए 6 Steps :

Step: 1)http://admis.hp.nic.in/genpmis/ पर जाएं या Google में "ManavSampada" type करें

और प्रथम वेब (First web link) लिंक पर क्लिक (CLICK) करें i.e. "MANAV SAMPADA- Login page hp.nic"

(Figure (i)) में दिखाया गया है | )

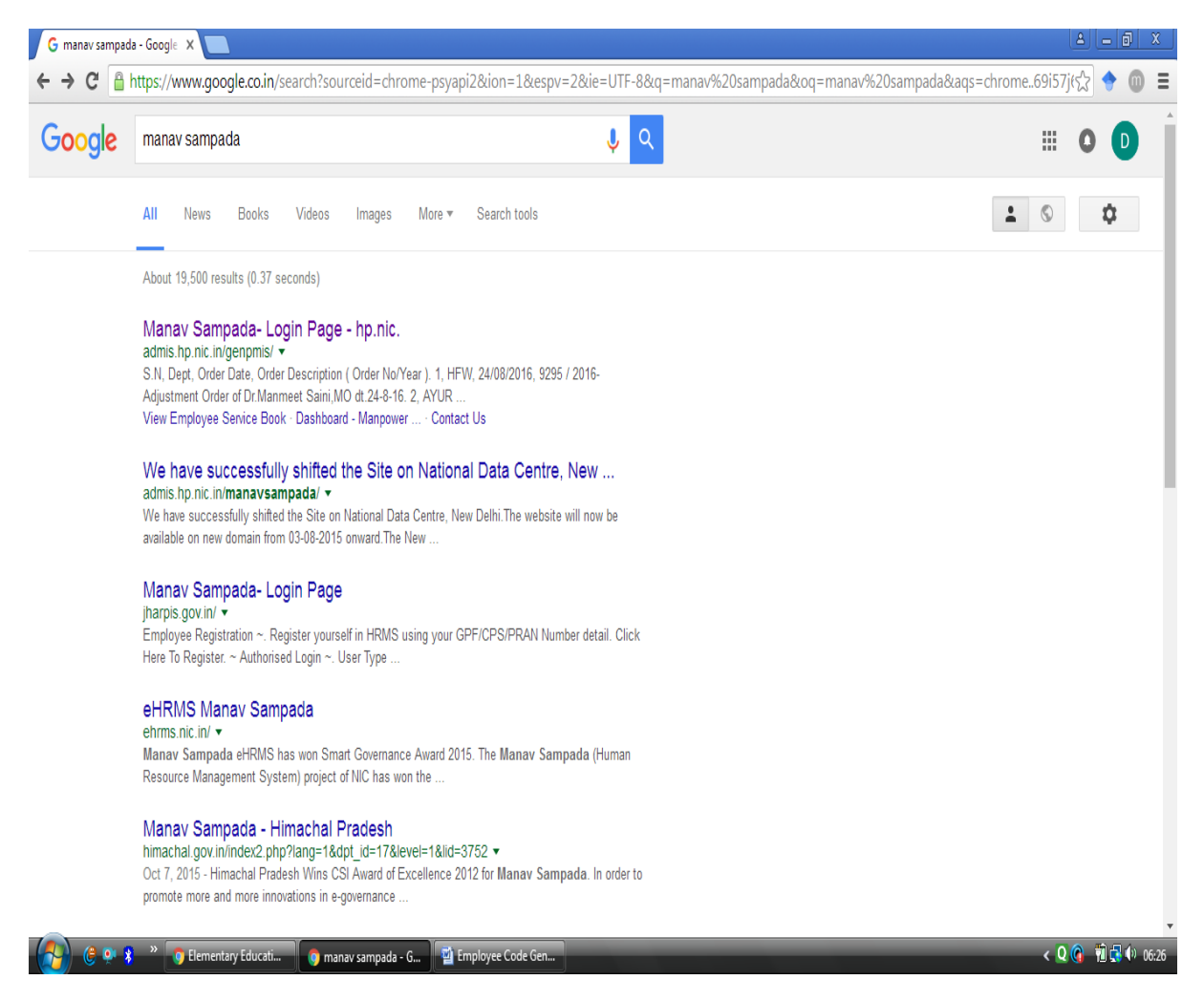

## Figure (i) Google Result after typing ManavSampada

Step: 2)

"MANAV SAMPADA" वेब-पोर्टल (Web portel) का रूप Figure (ii) में दिखाया गयाहै।

Department of Elementary Education Himachal Pradesh, Shimla-171001

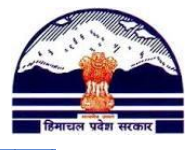

| Accessed and a contraction of the second and a contraction of the second and contraction of the second and a contraction of the second and a contraction of the second and a contraction of the second and a contraction of the second and a contraction of the second and a contraction of the second and a contraction of the second and a contraction of the second and a contraction of the second and a contraction of the second and a contraction of the second and a contraction of the second and a contraction of the second and and the second and a contraction of the second and and the second and a contraction of the second and and the second and a contraction of the second and and the second and and the second and and the cont and a contraction and a contraction and                                                                                                    | SN Dept       Order Notice Board         1       HFW       24/08/2016       Search         3       AVUA 24/08/2016       Search         4       HFW       24/08/2016         9       HFW       24/08/2016         9       HFW       24/08/2016         9       HFW       24/08/2016         9       HFW       24/08/2016         9       HFW       24/08/2016         9       HFW       24/08/2016         9       HFW       24/08/2016         10       HFW       24/08/2016         11       HFW       24/08/2016         12       HFW       24/08/2016         13       HFW       24/08/2016         14       HFW       24/08/2016         15       HFW       24/08/2016         16       HFW       24/08/2016         16       HFW       24/08/2016         16       HFW       24/08/2016       282/2016         16       HFW       24/08/2016       282/2016         17       HFW       24/08/2016       282/2016         18       HFW       24/08/2016       282/2016         18       H                                                                                                    | _                                                                                                    | genp | 1115/               |                                                                                                  |              |                   |                                      | 25    | - u | × |  |
|----------------------------------------------------------------------------------------------------|----------------------------------------------------------------------------------------------------|----------------------------------------------------------------------------------------------------|------|---------------------|--------------------------------------------------------------------------------------------------|--------------|-------------------|--------------------------------------|-------|-----|---|--|
| Access of order Date       Order Date       Ord                                                                                                    | A determined       Authorised Login >         A Green Governance Tool for Human Resources & Financial Management       Image: Select tool in the select tool in the se                                |                                                                                                    |      |                     | Government of H                                                                                  | imaq         | chal Pradesh      |                                      |       |     |   |  |
| INDICE Board         Latest 30 Orders of Different Department         Latest 30 Orders of Different Department         Enter Order IN       Colspan="2">Colspan="2">Colspan="2"Colspan="2">Colspan="2"Colspan="2"Colspan="2"Cols                                                                                                    | Image: Search         Image: Search         SiN Dept Order Date Order ID Search         Image: Search         Image: Search         I                                                                                                    | ∧<br>∧                                                                                                    | Gree | न्दि<br>n Governand | संस्पिदी<br>se Tool for Human Resources & Fina                                                   | ncial D      | Management        | Authorised Login ~  Department       |       |     |   |  |
| Note border of Different Department         (Inter Order Soft Different Department         (Inter Order Soft Different Department         (Inter Order Inter Order Soft Search         San Dept       Order Description         (Order Exciption         Order Description         (Order Ko/Year)         2       HFW       24/08/2016       22:35 / 2016-Adjustment Order of Or Manneet         3       AVR       2/2.55 / 2016-Adjustment Order of Or Manneet       Sando Adjustment Order of Or Manneet         3       AVR       2/08/2016       22:35 / 2016-Adjustment Order of Or Manneet       Sando Adjustment Order of Or Manneet         3       AVR       2/08/2016       22:35 / 2016-Adjustment Order of Dr. Bankal Hear on recular basis       Cits - Health Institution       View Vance Variable Performas         4       HFW       2/08/2016       22:35 / 2016-Adjustment Order of Javanii Sharros, FHW       Procedure for Secret/Book       Procedure for Verification         6       HFW       2/08/2016       22:32 / 2016-transfer Order of Shabit       Procedure for Cher Secret/Book       Procedure for Verification         8       Novement       Procedure for Cher Secretary       Training Schedule for all       Delivered to Bearticlary         9                                                                                                    | Nolice Board         Nolice Board         Nolice Board         San Opt Order Day Colder XO/Rear (Dream Day Colder NO/Rear)         San Opt Order Day Colder NO/Rear (Dream Source)         Inter Order IN: Select Order Day Index Surgeon         Inter Order NO/Rear (Dream Source)         Inter Order NO/Rear (Dream Source) <th colspa<="" td=""><td></td><td></td><td></td><td>Nation Docud</td><td></td><td></td><td>ACR:&gt;</td><td></td><td></td><td></td></th>                                                                                                    | <td></td> <td></td> <td></td> <td>Nation Docud</td> <td></td> <td></td> <td>ACR:&gt;</td> <td></td> <td></td> <td></td> |      |                     |                                                                                                  | Nation Docud |                   |                                      | ACR:> |     |   |  |
| Enter Order IV Gelect Order De Search         Sind Dept       Order Description         Order Description         Order Nov Year )         1       IFW       24/08/2016       2525 / 2016-<br>Estimoning/mein/2D/r.RakeshkumarGuda/Surgeon)         3       AVUR       24/08/2016       2525 / 2016-Adjustment Order of Dr.Mannest<br>Sam/Mod.rd.43-16       Department vise Data Entry Status         3       AVUR       24/08/2016       2526 / 2016-Adjustment Order of Xhannest<br>Sam/Mod.rd.43-16       Department vise Data Entry Status         4       HFW       24/08/2016       2526 / 2016-Adjustment Order of Xhannest<br>Indu/ ANQ       Department vise Data Entry Status         5       HFW       24/08/2016       2526 / 2016-Adjustment Order of Xhannest<br>Indu/ ANQ       Department vise Data Entry Status         6       HFW       24/08/2016       2520 / 2016-Adjustment Order of Xhannest<br>Indu/ ANQ       Department vise Data Entry Status         7       HFW       24/08/2016       2520 / 2016-Adjustment Order of Javanti Sharma_FHW       Procedure for Service Records         8       HFW       24/08/2016       2522 / 2016-Adjustment Order of Shanti<br>Intaku.Nidwire       Department wise Data Entry Status         10       HFW       24/08/2016       2524 / 2016-Adjustment Order of Shanti<br>Intaku.Nidwire       Department wise Data Entry                                                                                                    | Inter Order Date         Center View Center Date         Order Date       Order Date       Order No (Year )         1       HFW       24/08/2016       5232/2015       Estimation indimension/DDF, BakeshKumarGupta(Surgeon)       Department wise Data Entry Status         2       HFW       24/08/2016       5232/2015       Estimation order of Dr. Shared Chand         3       AYUR 24/08/2016       1024/2015 cancellation ord. of Dr. Shared Chand       Department wise Data Entry Status         4       HFW       24/08/2016       5230/2015 cancellation ord. of Dr. Shared Chand       Department wise Data Entry Status         6       HFW       24/08/2016       5230/2016 cancellation ord. of Shared Dr. Pankel Inset on the order of Shared Dr. Pankel Inset on the order of Shared Dr. Panke                                                                                                    |                                                                                                    | _    | Lates               | t 50 Orders of Different Department                                                              |              | View Property R   | Return 时 View eService Book          |       |     |   |  |
| S.N. Dept       Order Description         S.N. Dept       Order Description         I       HFW       24/08/2016         2       HFW       24/08/2016         2       HFW       24/08/2016         3       AVUR       24/08/2016         1       HFW       24/08/2016         2       HFW       24/08/2016         3       AVUR       24/08/2016         1       HFW       24/08/2016         2       HFW       24/08/2016         2       HFW       24/08/2016         2       HFW       24/08/2016         2       HFW       24/08/2016         2       HFW       24/08/2016         3       AVUR       24/08/2016       2925-1/2016-40144tment order of Exent Sindh,OTA<br>Traduct AND         4       HFW       24/08/2016       2925-1/2016-4024thot order of Santi<br>Traduct AND       Department Traduct AND         4       HFW       24/08/2016       2925-1/2016-4024thot order of Santi<br>Traduct AND       Department AND         4       HFW       24/08/2016       2925-1/2016-4024thot order of Santi<br>Traduct AND       Department AND         9       HFW       24/08/2016       2925-1/2016-4024thot order of Santi<br>Traduct AND                                                                                                    | S.N. Dept       Order Date       Order Date       Order Date       Order Not Year)         1       HFW       24/08/2016       S252.1.2015-       S252.1.2015-         2       HFW       24/08/2016       S252.1.2015-       S252.1.2015-         3       AYUR       24/08/2016       S252.1.2015-       S252.1.2015-         3       AYUR       24/08/2016       S252.1.2015-       S252.1.2015-         4       HFW       24/08/2016       S202.1.2015-adjustment Order of Dr.Mannesti       Dashboard - Mannesti         5       HFW       24/08/2016       S202.1.2015-adjustment order of Kawal Singh,OTA       Downloadable Performas         6       HFW       24/08/2016       S236.1.2016-dountment Order of Javanti Sharma,FHW       Procedure for ServiceBook       Procedure for Verification of Service Records         7       HFW       24/08/2016       S236.1.2015-transfer order of Sunit Sharma,FHW       Procedure for ServiceBook       Procedure for Verification of Service Records         8       HFW       24/08/2016       S236.1.2015-transfer order of Sunit Sharma,FHW       Procedure for ServiceBook       Procedure for Beneficiary         9       HFW       23/08/2016       S236.1.2015-transfer order of Sunit Dogr.AHW       Letter from Chief Secretary       Training Schedule for Boards/ Corporations/Leftout      <                                                                                                    |                                                                                                    |      | Enter Ord           | ler N Select Order Da                                                                            |              | 🚔 Birthday Wishes | s 🔍 Search Transfer/Promotion Orders |       |     |   |  |
| <ul> <li>HFW 24/08/2016 2282 / 2015 data for the second of the second second secon</li></ul>                                                                                                    | I HFW       24/08/2016       292.7015-<br>Ext.inclinationeinr/o/Dr.RakeshKumarGupta(Surgeon)<br>Ext.inclinationeinr/o/Dr.RakeshKumarGupta(Surgeon)<br>Sam.MD: dt-28-216       Image: Sam.MD: dt-28-216         3 AYUR       24/08/2016       2012-Addustment Order of Dr.Manmest<br>Sam.MD: dt-28-216       Image: Sam.MD: dt-28-216         4 HFW       24/08/2016       2012-016-addustment order of Xsmal Chand<br>Trived.AMD: 2016-addustment order of Kawal Singh,OTA       Image: Sam.MD: dt-28-216       Image: Sam.MD: dt-28-216         5 HFW       24/08/2016       6226 / 2016-addustment order of Kawal Singh,OTA       Image: Sam.Add: dt-28-216       Image: Sam.Add: dt-28-216         6 HFW       24/08/2016       6226 / 2012-addustment order of Sam.Shift       Image: Sam.Add: dt-28-216       Image: Sam.Add: dt-28-216         7 HFW       24/08/2016       6226 / 2012-addustment order of Sam.Shift       Image: Sam.Add: dt-28-216       Image: Sam.Add: dt-28-216         8 HFW       24/08/2016       6226 / 2012-ct-ander order of Sam.Shift       Image: Sam.Add: dt-28-216       Image: Sam.Add: dt-28-216         8 HFW       24/08/2016       6223 / 2015-trander order of Sam.Shift       Image: Sam.Add: dt-28-216       Image: Sam.Add: dt-28-216         9 HFW       24/08/2016       6223 / 2015-trander order of Sam.Add: Dt-28-21       Image: Sam.Add: dt-28-21       Image: Sam.Add: dt-28-21         9 HFW       24/08/2016       6223 / 2015-trander order of Sam.Add: Dt-28-21                                                                                                    | S.N                                                                                                    | Dept | Order Date          | Order Description                                                                                | <b>_</b>     | View Transactio   | ons 📕 Telephone Directory            |       |     |   |  |
| 2     HFW     24/08/2016     2525     2016-Adjustment Order of Namest<br>San,MO dt,348-16       3     AYUR     24/08/2016     2325     2016-Adjustment Order of Namest<br>Trived, AKQ       4     HFW     24/08/2016     2302     - Cancellation order of Exercise Since Sinc                                                                                                    | 2       HFW       24/08/2016       226: 2016-Adjustment Order of Dr.Ammaets         3       AVUR       24/08/2016       226: 2016-Adjustment Order of Dr.Sharad Chand         4       HFW       24/08/2016       2016-2016-2016       2016-2016-2016         5       HFW       24/08/2016       22016-2016-2016-2016       2016-2016-2016-2016         6       HFW       24/08/2016       2202-2016-2016-2016       2016-2016-2016         7       HFW       24/08/2016       2202-2016-2016-2016       2016-2016-2016         8       HFW       24/08/2016       2202-2016-2016-2016       2016-2016-2016         9       HFW       24/08/2016       2202-2016-2016-2016       2016-2016-2016         9       HFW       24/08/2016       2202-2016-2016-3011       Sharning-HW         9       HFW       24/08/2016       2202-2016-2016-3011       Norma-HW         9       HFW       24/08/2016       2202-2016-2016-3011       Norma-HW       Norma-HW         9       HFW       24/08/2016       221-2016-4016-101       Norma-HW       Norma-HW         9       HFW       24/08/2016       221-2016-4016-101       Norma-HW       Norma-HW         10       HFW       24/08/2016       221-2016-4016-101                                                                                                    | 1                                                                                                    | HFW  | 24/08/2016          | ( Order No/Year )<br>9299 / 2016-                                                                | -            | Department wis    | se Data Entry Status                 |       |     |   |  |
| 2       Arvue       24/08/2016       Status       Status       Control       Control <t< td=""><td>a       W       Sami MO di 24-26-21         3       Avus, 24/06/2016       Sami MO di 24-26-21       Diline of Christines         3       Avus, 24/06/2016       2016-cancellation ord, of Dr. Sharad Chand<br/>Trivedi.AMO       Dominoadable Performas         5       HFW 24/06/2016       2036-2015-abouitment Order of Kewal Singh, OTA         6       HFW 24/06/2016       2037-2015-abouitment Order of Layanti Sharma, FhW         7       HFW 24/06/2016       2037-2015-adouitment Order of Jayanti Sharma, FhW         8       HFW 24/06/2016       2037-2015-adouitment Order of Jayanti Sharma, FhW         9       HFW 24/06/2016       2037-2015-deputation order of Shanin<br/>Thakur, Midvie       Manav Sampada Scope and<br/>Belivered to Beneficiary         9       HFW 24/06/2016       2037-2015-transfer order of Sunit Kuma, MHW       Letter from Chief Secretary<br/>Thakur, Midvie       Result Achieved/Value         9       HFW 24/08/2016       2037-2015-transfer order of Sunit Dogra, FHW       Letter from Chief Secretary<br/>Training Schedule for all<br/>departments         11       HFW 23/08/2016       2031-2015-transfer order of Sunit Dogra, FHW       Training Schedule for Boards/ Corporations/Leftout         13       HFW 23/08/2016       2031-2015-transfer order of Tabih PHmo, FHW       Training Schedule for Boards/ Corporations/Leftout</td><td>2</td><td>HEW</td><td>24/08/2016</td><td>Ext.injoiningtimeinr/oDr.RakeshKumarGupta(Surge</td><td><u>2n)</u></td><td>GIS - Health Inst</td><td>titution 💮 Vacancy Position</td><td></td><td></td><td></td></t<> | a       W       Sami MO di 24-26-21         3       Avus, 24/06/2016       Sami MO di 24-26-21       Diline of Christines         3       Avus, 24/06/2016       2016-cancellation ord, of Dr. Sharad Chand<br>Trivedi.AMO       Dominoadable Performas         5       HFW 24/06/2016       2036-2015-abouitment Order of Kewal Singh, OTA         6       HFW 24/06/2016       2037-2015-abouitment Order of Layanti Sharma, FhW         7       HFW 24/06/2016       2037-2015-adouitment Order of Jayanti Sharma, FhW         8       HFW 24/06/2016       2037-2015-adouitment Order of Jayanti Sharma, FhW         9       HFW 24/06/2016       2037-2015-deputation order of Shanin<br>Thakur, Midvie       Manav Sampada Scope and<br>Belivered to Beneficiary         9       HFW 24/06/2016       2037-2015-transfer order of Sunit Kuma, MHW       Letter from Chief Secretary<br>Thakur, Midvie       Result Achieved/Value         9       HFW 24/08/2016       2037-2015-transfer order of Sunit Dogra, FHW       Letter from Chief Secretary<br>Training Schedule for all<br>departments         11       HFW 23/08/2016       2031-2015-transfer order of Sunit Dogra, FHW       Training Schedule for Boards/ Corporations/Leftout         13       HFW 23/08/2016       2031-2015-transfer order of Tabih PHmo, FHW       Training Schedule for Boards/ Corporations/Leftout                                                                                                    | 2                                                                                                    | HEW  | 24/08/2016          | Ext.injoiningtimeinr/oDr.RakeshKumarGupta(Surge                                                  | <u>2n)</u>   | GIS - Health Inst | titution 💮 Vacancy Position          |       |     |   |  |
| 3       AVUR       24/08/2016       1040/2015-cancellation ord, of Dr. Sharad Chand                                                                                                    | 3       AVUR       24/08/2016       10-04/2016-sensellation ord, of Dr. Shared Chand<br>Trickel AMO       Image: Chand Trickel AMO       Department         4       HFW       24/08/2016       9320/2016-adjustment order of Kewal Singh,OTA       Department       Department         5       HFW       24/08/2016       9236/2016-adjustment order of Javani Sharms.HTW       Procedure for ServiceRecords       Procedure for ServiceRecords         6       HFW       24/08/2016       9232/2016-transfer order of Shani Tricker And AMW       Movement       Belowered to beneficiary         9       HFW       24/08/2016       9234/2016-transfer order of Sumi Sharms.HTW       Belowered to beneficiary       Belowered to beneficiary         9       HFW       24/08/2016       9234/2016-transfer order of Sumi Sharms.HTW       Belowered to beneficiary         10       HFW       24/08/2016       9234/2016-transfer order of Sumi Dogra.HTW       Letter from Chief Secretary       Training Schedule for all departments         11       HFW       23/08/2016       9238/2016       2016-transfer order of Tashi Palmo.PTW       Training Schedule for Boards/ Corporations/Leffout         13       HFW       23/08/2016       928/2016       2016-transfer order of Tashi Palmo.PTW       Training Schedule for Boards/ Corporations/Leffout                                                                                                    | -                                                                                                    | nrw  | 24/08/2018          | Saini,MO dt.24-8-16                                                                              |              | Location          | npower Soline ACR-Health             |       |     |   |  |
| 4       HFW       24/08/2016       3250 / 2016 - adjustment order of Kewal Singh-OTA         5       HFW       24/08/2016       3250 / 2016 - adjustment order of Kewal Singh-OTA         6       HFW       24/08/2016       3250 / 2016 - daguation and order of Kewal Singh-OTA         7       HFW       24/08/2016       3252 / 2016 - daguation order of Shanti         7       HFW       24/08/2016       3252 / 2016 - daguation order of Shanti         8       HFW       24/08/2016       3252 / 2016 - daguation order of Shanti         9       HFW       24/08/2016       3252 / 2016 - daguation order of Shanti         10       HFW       23/08/2016       3252 / 2016 - daguation ander of Babta Dagora. HW         10       HFW       23/08/2016       3252 / 2016 - daguation ander of Babta. FWW         11       HFW       23/08/2016       5252 / 2016 - daguation ander of Tashi. Falmo, FWW         12       HFW       23/08/2016       5252 / 2016 - daguation ander of Tashi. Falmo, FWW       Training Schedule for Boards/ Corporations/Leftout         14       HFW       23/08/2016       5252 / 2016 - daguation ander of Tashi. Falmo, FHW       Training Schedule for Boards/ Corporations/Leftout                                                                                                    | 4       HFW       24/08/2016       3230 / 2015-adjustment order of Kewal Singh,OTA         5       HFW       24/08/2016       3230 / 2015-adjustment order of Kewal Singh,OTA         6       HFW       24/08/2016       3236 / 2015-adjustment order of Javanti Sharma,FHW         7       HFW       24/08/2016       3236 / 2015-adjustment order of Javanti Sharma,FHW         8       HFW       24/08/2016       3236 / 2015-dajustment order of Javanti Sharma,FHW         9       HFW       24/08/2016       3236 / 2015-transfer order of Sunit Kumar,MHW         9       HFW       24/08/2016       3232 / 2015-transfer order of Sunit Kumar,MHW         10       HFW       23/08/2016       3232 / 2015-transfer order of Sunit Kumar,MHW         11       HFW       23/08/2016       3232 / 2015-transfer order of Sunit Kumar,MHW         12       HFW       23/08/2016       3232 / 2015-transfer order of Sunit Ruch Devo, DH         11       HFW       23/08/2016       3232 / 2015-transfer order of Tashin Devo, PHW         13       HFW       23/08/2016       3238 / 2015-daputation order of Tashin Palmo, PHW         4                                                                                                    | 3                                                                                                    | AYUR | 24/08/2016          | 1040 / 2016-cancellation ord. of Dr. Sharad Chand                                                |              | Planning          | Department                           |       |     |   |  |
| 5       HFW       24/08/2016       5285/2015-AppointmentOrder of Dr.Pankai Hear on reduce to reservice Records         6       HFW       24/08/2016       5285/2015-AppointmentOrder of Javanii Sharma, FHW         7       HFW       24/08/2016       5283/2015-Ansafer order of Sharinis         8       HFW       24/08/2016       5283/2015-Ansafer order of Sharinis         9       HFW       24/08/2016       5283/2015-Ansafer order of Sharinis         10       HFW       23/08/2016       5283/2015-Ansafer order of Shalish Chand,MHW         10       HFW       23/08/2016       5283/2015-Ansafer order of Salish Chand,MHW         11       HFW       23/08/2016       5283/2015-Ansafer order of Salish Chand,MHW         12       HFW       23/08/2016       5283/2015-Ansafer order of Salish Chand,MHW         13       HFW       23/08/2016       5283/2015-Ansafer order of Salish Chand,MHW         13       HFW       23/08/2016       5283/2015-Ansafer order of Salish Chand,MHW         13       HFW       23/08/2016       5283/2015-Ansafer order of Salish Chand,MHW         13       HFW       23/08/2016       5283/2015-Ansafer order of Salish Chand,MHW         13       HFW       23/08/2016       5283/2015-Ansafer order of Salish Chand,MHW       Training Schedule for Boards/ Corporations/Leftout                                                                                                    | 5       HFW       24/08/2016       5252.2015-ApoptimentOrderof DrPankai Hear on reduce the services of the service of the service of the servic               | 4                                                                                                    | HFW  | 24/08/2016          | 9300 / 2016-adjustment order of Kewal Singh,OTA                                                  |              | Downloadable P    | Performas                            |       |     |   |  |
| 6       HFW       24/08/2016       5/286/2016       2/286/2016       5/286/2016       5/286/2016       5/286/2016       5/286/2016       5/286/2016       5/286/2016       5/286/2016       5/286/2016       5/286/2016       5/286/2016       5/286/2016       5/286/2016       5/286/2016       5/286/2016       5/286/2016       5/286/2016       5/286/2016       5/286/2016       5/286/2016       5/286/2016       5/286/2016       5/286/2016       5/286/2016       5/286/2016       5/286/2016       5/286/2016       5/286/2016       5/286/2016       5/286/2016       5/286/2016       5/286/2016       5/286/2016       5/286/2016       5/286/2016       5/286/2016       5/286/2016       5/286/2016       5/286/2016       5/286/2016       5/286/2016       5/286/2016       5/286/2016       5/286/2016       5/286/2016       5/286/2016       5/286/2016       5/286/2016       5/286/2016       5/286/2016       5/286/2016       5/286/2016       5/286/2016       5/286/2016       5/286/2016       5/286/2016       5/286/2016       5/286/2016       5/286/2016       5/286/2016       5/286/2016       5/286/2016       5/286/2016       5/286/2016       5/286/2016       5/286/2016       5/286/2016       5/286/2016       5/286/2016       5/286/2016       5/286/2016       5/286/2016       5/286/2016       5/286/2016       5/2                                                                                                    | 6       HFW       24/08/2016       2228/2016-sequetation order of Javanti Sharma, FHV         7       HFW       24/08/2016       2228/2016-sequetation order of Shanti<br>Thakwi, Mikunik       Manav Sampada Scope and<br>P HFW       Pathological Scope Scope and<br>P HFW       Pathological Scope Scope Sco                                                                                      | 5                                                                                                    | HFW  | 24/08/2016          | 9296 / 2016-AppointmentOrderof Dr.Pankaj Heer o                                                  | a            | Procedure for e   | ServicBook                           |       |     |   |  |
| 7       HFW       24/08/2016       5287/2016 depatation order of Shanti         8       HFW       24/08/2016       5284/2016-transfer order of Sunik Kumar.MHW         9       HFW       24/08/2016       5284/2016-transfer order of Sunik Kumar.MHW         9       HFW       24/08/2016       5282/2016-transfer order of Sunik Kumar.MHW         10       HFW       23/08/2016       5282/2016-transfer order of Sunik Kumar.MHW         11       HFW       23/08/2016       5282/2016-transfer order of Sunik Chand MHW         12       HFW       23/08/2016       5282/2016-transfer order of Tashi Palmo.FHW         13       HFW       23/08/2016       5282/2016-transfer order of Tashi Palmo.FHW       Training Schedule for Boards/ Corporations/Leftout         13       HFW       23/08/2016       5282/2016-tdaputation order of Tashi Palmo.FHW       Training Schedule for Boards/ Corporations/Leftout                                                                                                    | 7     HFW     24/08/2016     2327/2016-taskidshattion order of Shanti       8     HFW     24/08/2016     2324/2016-taskidshattion order of Shanti       9     HFW     24/08/2016     2324/2016-taskidshattion order of Shanti       9     HFW     24/08/2016     2324/2016-taskidshattion order of Shanti       10     HFW     24/08/2016     2324/2016-taskidshattion order of Shanti       11     HFW     23/08/2016     2222/2016-tronsfer order of Sunta Dogra, HW       12     HFW     23/08/2016     2222/2016-tronsfer order of Sunta Dogra, HW       13     HFW     23/08/2016     228/2016       13     HFW     23/08/2016     228/2016-tronsfer order of Taskin PHM, HW                                                                                                    | 6                                                                                                    | HEW  | 24/08/2016          | regular basis<br>9298 / 2016-adjustment order of Javanti Sharma F                                | w            | Movement          | of Service Records                   |       |     |   |  |
| B       HFW. 24/08/2016       2234/2015-transfer order of Suni Kumar.MHW         9       HFW. 24/08/2016       2232/2015-transfer order of Suni Kumar.MHW         10       HFW. 24/08/2016       2232/2015-transfer order of Kallash Chand.MHW         11       HFW. 23/08/2016       2232/2015-transfer order of Kallash Chand.MHW         12       HFW. 23/08/2016       2232/2015-transfer order of Sabita Degra.FHW         13       HFW. 23/08/2016       2232/2016-transfer order of Sabita Degra.FHW         14       HFW. 23/08/2016       2232/2016-transfer order of Tashita Degra.FHW         13       HFW. 23/08/2016       2232/2016-transfer order of Tashita Degra.FHW                                                                                                    | 8     HWW. 24/08/2016     228/2 2015-transfer order of Sunit Kumar. HHW       9     HFW. 24/08/2016     228/2 2015-transfer order of Sunit Kumar. HHW       10     HFW. 23/08/2016     228/2 2015-transfer order of Sunit Rubin Dogra. HHW       11     HFW. 23/08/2016     228/2 2015-transfer order of Sunit Dogra. HWW       13     HFW. 23/08/2016     228/2 2015-transfer order of Sunit Dogra. HWW       13     HFW. 23/08/2016     228/2 2015-transfer order of Sunit Dogra. HWW                                                                                                    | 7                                                                                                    | HFW  | 24/08/2016          | 9297 / 2016-deputation order of Shanti                                                           | -            |                   |                                      |       |     |   |  |
| 8 HFW 24/08/2016 3264 / 2016-transfer order of Suni Kumar,HHV<br>9 HFW 24/08/2016 3262 / 2016-transfer order of Kalaba Chand,HHV<br>10 HFW 23/08/2016 3282 / 2016-transfer order of Subita Dorg,FHV<br>11 HFW 23/08/2016 3282 / 2016-transfer order of Subita, FHW<br>12 HFW 23/08/2016 3282 / 2016-departation order of Tabita, FHW<br>13 HFW 23/08/2016 3282 / 2016-departation order of Tabita, FHW<br>13 HFW 23/08/2016 3282 / 2016-departation order of Tabita, FHW<br>14 HFW 23/08/2016 3282 / 2016-departation order of Tabita, FHW<br>15 HFW 23/08/2016 3282 / 2016-departation order of Tabita, FHW<br>15 HFW 23/08/2016 3282 / 2016-departation order of Tabita, FHW<br>15 HFW 23/08/2016 3282 / 2016-departation order of Tabita, FHW                                                                                                    | 8       HFW       24/08/2016       5234/2015-transfer order of sumi kumac/HW         9       HFW       24/09/2016       5232/2015-transfer order of sumi kumac/HW         10       HFW       23/08/2016       5232/2015-transfer order of sumi kumac/HW         11       HFW       23/08/2016       5232/2015-transfer order of sumi kumac/HW         12       HFW       23/08/2016       5232/2015-transfer order of sumi kumac/HW         13       HFW       23/08/2016       5232/2015-deputation order of Tashi Palmac/HW                                                                                                    |                                                                                                    |      |                     | Thakur,Midwife                                                                                   | _            | Features          | Delivered to Beneficiary             |       |     |   |  |
| 10     irrw     23/06/2016     2923/2015412     2015412     2016412       11     irrw     23/06/2016     2923/2015412     2016412     2016412       12     irrw     23/06/2016     2920/2015412     2016412     2016412       13     irrw     23/06/2016     2920/2015412     2015412     2015412       13     irrw     23/06/2016     2920/2015412     2015412     2015412       13     irrw     23/06/2016     2920/201542     2015412     2015412       14     irrw     23/06/2016     2920/20154     2015412     2015412       15     irrw     23/06/2016     2920/20154     2015412     2015412       16     irrw     irrw     irrw     irrw     irrw       17     irrw     23/06/2016     2920/20154     2015412       18     irrw     irrw     irrw     irrw       19     irrw     irrw     irrw     irrw       19     irrw     irrw     irrw     irrw                                                                                                    | 10     HFW     23/08/2016     925/2016-trief of Smir. Rich Devol of Smir. Rich Devol of Smir. Rich Dev | 8                                                                                                    | HFW  | 24/08/2016          | 9294 / 2016-transfer order of Sunil Kumar,MHW<br>9293 / 2016-transfer order of Kailash Chand MHW |              |                   |                                      |       |     |   |  |
| 11       HFW       23/08/2016       2291 / 2015-transfer order of Sunita Dogra,FHW         12       HFW       23/08/2016       5228 / 2015-transfer order of Babita,FHW         13       HFW       23/08/2016       5228 / 2015-deputation order of Tashi Palmo,FHW                                                                                                    | 11     IHFW     23/06/2016     2231.2016-transfer order of Sunita Doors.PHW       12     IHFW     23/08/2016     2238.2.2016-deputation order of Tashi Palmo.PHW       13     IHFW     23/08/2016     2288.2.2016-deputation order of Tashi Palmo.PHW                                                                                                    | 10                                                                                                    | HFW  | 23/08/2016          | 9292 / 2016-trf of Smt. Ruchi Devi DH                                                            |              | Letter from Chi   | tion of the                          |       |     |   |  |
| 12 IHFW 23/08/2016 9289 / 2015-transfer order of Babita.FHW<br>13 IHFW 23/08/2016 9288 / 2015-deputation order of Tashi Palmo.FHW<br>14 IHFW 23/08/2016 9288 / 2015-deputation order of Tashi Palmo.FHW<br>14 IHFW 23/08/2016 9288 / 2015-deputation order of Tashi Palmo.FHW<br>15 IHFW 23/08/2016 9288 / 2015-deputation order of Tashi Palmo.FHW<br>15 IHFW 23/08/2016 9288 / 2015-deputation order of Tashi Palmo.FHW<br>15 IHFW 23/08/2016 9288 / 2015-deputation order of Tashi Palmo.FHW<br>15 IHFW 23/08/2016 9288 / 2015-deputation order of Tashi Palmo.FHW<br>15 IHFW 23/08/2016 9288 / 2015-deputation order of Tashi Palmo.FHW<br>15 IHFW 23/08/2016 9288 / 2015-deputation order of Tashi Palmo.FHW<br>15 IHFW 23/08/2016 9288 / 2015-deputation order of Tashi Palmo.FHW<br>15 IHFW 23/08/2016 9288 / 2015-deputation order of Tashi Palmo.FHW<br>15 IHFW 23/08/2016 9288 / 2015-deputation order of Tashi Palmo.FHW<br>15 IHFW 23/08/2016 9288 / 2015-deputation order of Tashi Palmo.FHW<br>15 IHFW 23/08/2016 9288 / 2015-deputation order of Tashi Palmo.FHW<br>15 IHFW 23/08/2016 9288 / 2015-deputation order of Tashi Palmo.FHW<br>15 IHFW 23/08/2016 9288 / 2015-deputation order of Tashi Palmo.FHW<br>15 IHFW 25 IHFW 2                                                                                                    | 12       HFW       23/08/2016       2920 / 2015-transfer order of Babita.FHW         13       HFW       23/08/2016       9288 / 2016-deputation order of Tashi Palmo.FHW         t       Training Schedule for Boards/ Corporations/Leftout                                                                                                    |                                                                                                    | HFW  | 23/08/2016          | 9291 / 2016-transfer order of Sunita Dogra,FHW                                                   |              | Software          | departments                          |       |     |   |  |
| 13  HFW  23/08/2016  9288 / 2016-deputation order of Tashi Palmo,FHW   Training Schedule for Boards/ Corporations/Leftout                                                                                                    | 13 HFW 23/08/2016 2288 / 2015-deputation order of Tashi Palmo,FHW                                                                                                    | 11                                                                                                    | HFW  | 23/08/2016          | 9290 / 2016-transfer order of Babita,FHW                                                         |              |                   |                                      |       |     |   |  |
| · · · · · · · · · · · · · · · · · · ·                                                                                                    | ( ) Utepariments                                                                                                    | 11<br>12                                                                                                    | HFW  | 23/08/2016          | 9288 / 2016-deputation order of Tashi Palmo,FHW                                                  |              | Training Schedu   | ule for Boards/ Corporations/Leftout |       |     |   |  |
|                                                                                                    |                                                                                                    | 11<br>12<br>13                                                                                                    |      |                     |                                                                                                  | - F          | La departmenta    |                                      |       |     |   |  |

Figure (ii)

Step: 3) आपके कंप्यूटर के ऊपरी दाएं किनारे में Authorised login window (Figure (iii)) दी गयी हैं :

| Government of Himachal Pradesh                                                                       |                                                                                                    |
|----------------------------------------------------------------------------------------------------|----------------------------------------------------------------------------------------------------|
| मान्व सम्पदा<br>A Green Governance Tool for Human Resources & Financial Management                   | Authorised Login ~  Department ELEMENTARY EDUCATION  Login ID  Password  Login Forgot your password?  I' You may change your password after login only!!  Select Department to View Orders |
| Notice Board                                                                                         | Return View e Service Book                                                                                                    |
| ELEMENTARY EDUCATION<br>Enter Order No Select Order Da Search<br>S.N Dept Order Date Order No/Year ) | s Q Search Transfer/Promotion Orders<br>ons I Telephone Directory<br>se Data Entry Status                                                                                                  |
| 1 ELEM 30/06/2016 99/2016-Om Prakash, HT                                                             |                                                                                                    |

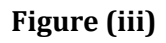

- I. अपने Department का चयन करें
   (उदाहरण JBT,HT, CHT के लिए Elementary Education का चयन करें)
- II. Login ID : अपना PMIS कोड लिखें (यह आपकी Servicebook पर लिखा होगा)
- III. Password:
  - a. 1<sup>st</sup> attempt: PMIS CODEYEAR OF BIRTH उदाहरण: अगर मेरा PMIS code 12345 है और मेरा जन्म दिन 27/01/1996 है, तो फिर मेरा पासवर्ड '123451996' होगा |
  - b. अगर आप ऊपर वाले पासवर्ड से अपना account नहीं खोल पा रहे तो फिर 2<sup>nd</sup> attempt पर यह कोशिश करें: FIRST THREE LETTERS OF YOUR NAME (in capital letters)YEAR OF BIRTH

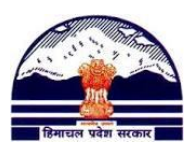

For eg. अगर मेरा नाम Riya है और मेरा जन्म दिन 27/01/1996 है, तो फिर मेरा पासवर्ड 'RIY1996' होगा।

- c. अगर आप अभी भी अपना account नहीं खोल पा रहे, तो अपने जिला PMIS अधिकारी से संपर्क करें | उनका नंबर आपको इस लिंक पर मिल जायेगा http://himachal.nic.in/WriteReadData/1892s/16\_1892s/Contact\_ELE\_District\_No dal%200fficers-78365226.pdf
- IV. Login करने के बाद, डैशबोर्ड (Dashboard), जैसा कि Figure (iv) में दिखाया गया है, आपके वेब ब्राउज़र (web browser) में प्रदर्शित हो जाएगा।

| A Green Govern<br>spartment of ELEMENTARY EDU                                                                             | Tance Tool for Hur                | ment of H                           | imachal P<br>& Financial M | radesh<br><sub>Logout</sub><br>lanagement<br>Dashboard |
|----------------------------------------------------------------------------------------------------|-----------------------------------|-------------------------------------|----------------------------|--------------------------------------------------------|
| gged As: 36727- BEEO BHAWARNA, BEEC                                                                                       |                                   |                                     | Posted At: Bhawa           | rna BEEO Office (KGR)                                  |
| itialization 🕨 EServiceBook Master 🕨                                                                                      | EServiceBook Transaction          | <ul> <li>Reports/Queries</li> </ul> | Transfer/Promotion         | My Profile                                             |
|                                                                                                    | Main Me                           | nu                                  |                            |                                                        |
|                                                                                                    | Employee Das                      | hboard                              |                            |                                                        |
| Employee Pers                                                                                                    | onal Information                  |                                     | My Profile                 |                                                        |
| Name :BEEO BHAWARNA<br>Date of Birth :21 May 1959<br>Date of Retirement :21 May 2017<br>eSalary Code :                    |                                   |                                     | AGR                        | APR                                                    |
| Gender :Female<br>Employee Type :Regular<br>Designation :REFO                                                             | Employee Photo                    |                                     |                            | contact<br>Detail                                      |
| Parent Department :ELEMENTARY EDUCAT<br>Current Office :Bhawarna BEEO Office (KGR<br>Current Department :ELEMENTARY EDUCA | TON<br>()<br>NTION                | View                                | eService S                 |                                                        |
| Establishment Office :DHARAMSHALA, DY<br>Establishment Department :ELEMENTAR                                              | .DE(ELEM) (KANGRA)<br>Y EDUCATION |                                     |                            |                                                        |

Figure (iv)

Step: 4)MyProfile→Update Contact Details पर जाएँ (जैसा की नीचे दिखाया गया है)

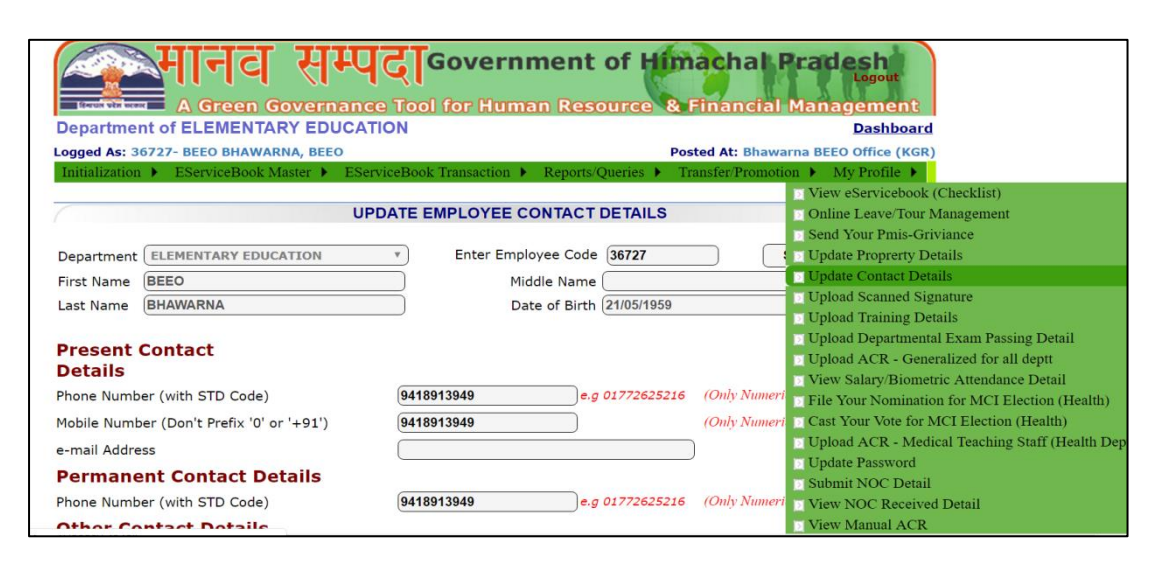

Figure (v)

Step: 5) जो आपको page दिखेगा, उस पर यह जानकारी डाल दे

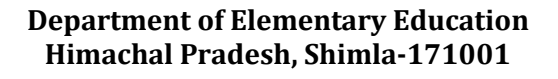

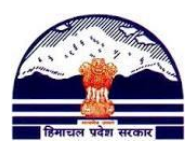

- i) Phone Number (mandatory)
- ii) Mobile Number (mandatory)
- iii) Email Address (mandatory)
- iv) Aadhar Number (mandatory)
- v) Bank Account No. (mandatory)
- vi) PAN (mandatory)
- vii) eSalary Code (mandatory)
- viii) Employee Photo और फिर **Update Details** पर क्लिक (click )करें

| First Name MANTOSH                        | Middle Name SINGH                                    |
|-------------------------------------------|------------------------------------------------------|
| Last Name                                 | Date of Birth 24/06/1969                             |
| Present Contact<br>Details                |                                                      |
| Phone Number (with STD Code)              | 9418888004 e.g 01772625216 (Only Numeric Values)     |
| Mobile Number (Don't Prefix '0' or '+91') | 9418888004 (Only Numeric Values)                     |
| e-mail Address                            |                                                      |
| Permanent Contact Details                 |                                                      |
| Phone Number (with STD Code)              | 9418888004 e.g 01772625216 (Only Numeric Values)     |
| Other Contact Details                     |                                                      |
| Aadhar No.(UID)                           | e.g 328080437604 (Only Numeric Values)               |
| Bank Account No.                          | e.g 328080437604 (Only Numeric Values)               |
| PAN No.                                   | e.g ABCDE7604Z                                       |
| e-Salary Code                             |                                                      |
| Employee Photo                            | Choose File No file chosen Upload image of max 30 KB |
|                                           |                                                      |
|                                           |                                                      |
|                                           | Update Details                                       |

Figure (vi)

Step: 6) My Profile→View eService Book (Checklist) पर जाएँ (जैसा की नीचे दिखाया गया है)

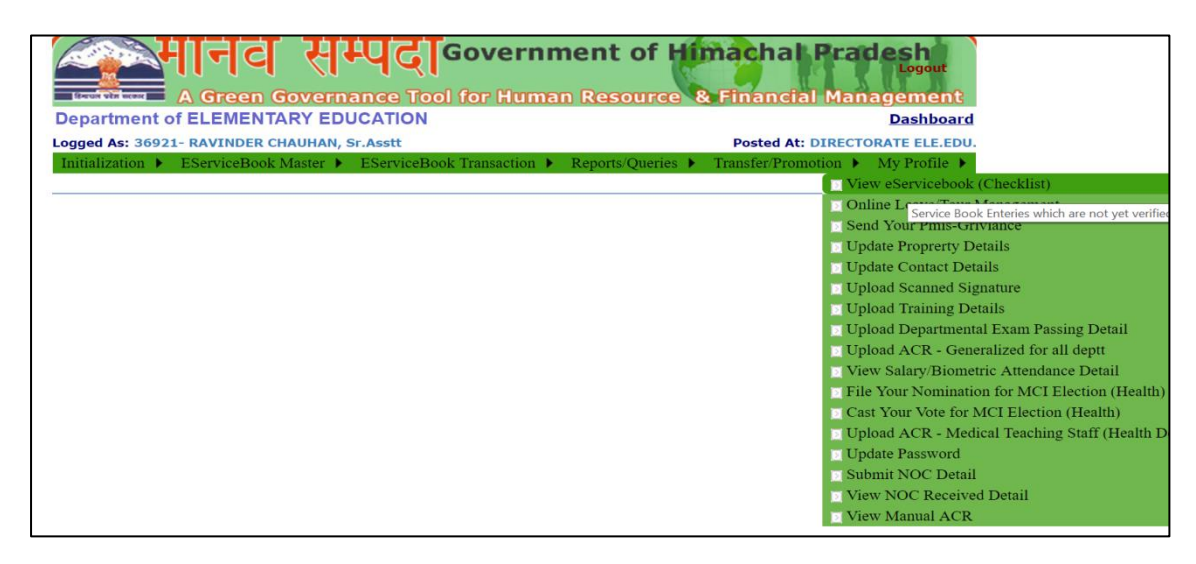

Figure (vii)

## Department of Elementary Education Himachal Pradesh, Shimla-171001

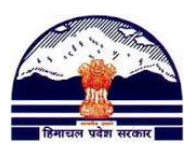

Step: 7) एक नयी window (जैसे की नीचे दिखाई गयी है) खुल जाएगी । अगर नहीं खुलती, तो फिर आप google पर "How to allow pop-ups in Google Chrome/ Internet Explorer/ Mozilla Firefox" टाइप करें और और Popups allow कर दें।

| EmployeePerso | onalInformation.aspx - Google Chrome                                                                  |                                         |                                                     |                                  |            |                 | -          | ð       | $\times$ |
|---------------|----------------------------------------------------------------------------------------------------|-----------------------------------------|-----------------------------------------------------|----------------------------------|------------|-----------------|------------|---------|----------|
| i admis.hp.ni | ic.in/genpmis/aspx/EmployeePerso                                                                      | onalInformation.aspx                    |                                                     |                                  |            |                 |            |         | Q        |
| Employeef     | PersonalInformation.aspx                                                                              |                                         |                                                     | 1 / 2                            |            | ¢               | Ŧ          | ē       | Î        |
|               |                                                                                                    |                                         | eService Book<br>HIMACHAL PRADESH                   |                                  |            |                 |            |         |          |
|               | Employee Code Name                                                                                    | 36921-> RAVINDER CHAU                   | HAN                                                 | Current Designation              | : Sr.Asstt |                 | - 8        |         |          |
|               | Current posting At : DIRECTORAT                                                                       | E ELE.EDU.                              | Establishment/Service                               | Book At : DIRECTORATE            | ELE.EDU.   |                 | - 8        |         |          |
|               | Section - A (FORM LEmployee Per<br>Father/ Mother/ Husband Name<br>Date of Birth<br>Caste<br>Religion | M C CHAUHAN<br>07 Mar 1965<br>Hindu     | Gender<br>Category<br>Blood Group<br>Height (in cm) | Male<br>General<br>165           |            |                 |            |         | ľ        |
|               | Marital Status<br>Personal Identification Mark<br>LTC Home Town<br>Section - B (FORM2:Employee Add    | Married<br>ABC<br>ANC<br>Iress Details) | Home State                                          | DL                               |            |                 |            |         |          |
|               | Peresent Address                                                                                      | ABC                                     | Permanent Address                                   | ABC                              |            |                 | - 1        |         |          |
|               | Block<br>District<br>State<br>Pincode<br>Phone<br>Mobile<br>Email                                     | N.A<br>Mandi<br>HIMACHAL PRADESH        | Block<br>District<br>State<br>Pincode<br>Phone      | N.A<br>Mandi<br>HIMACHAL PRADESH |            |                 |            | #       |          |
|               | Section - C (EOPM-5:Employee Fa                                                                       | mily Details)                           |                                                     |                                  |            |                 | - 1        | +       |          |
|               | Member Name                                                                                           | Member Relation                         | Member Job Status                                   |                                  |            |                 | . 1        |         |          |
|               | Section - D (FORM-11:Employee N                                                                       | Iomination Details)                     |                                                     |                                  |            |                 |            |         |          |
|               | Name                                                                                                  | Relation                                | Share Type                                          | Share Percent A                  | ddress     |                 |            |         |          |
| []]           | 🧿 🖿 🔺 🚳                                                                                               | 🚾 🛷 🔁                                   |                                                     |                                  |            | ^ <i>(</i> , \$ | 2<br>⊲× 3/ | 2:43 PM | 1        |

- (i) FORM 1
- (ii) FORM 2
- (iii) FORM 3
- (iv) FORM 7 (joining and relieving entries of last 3 stations)
- (v) FORM 9

पर दर्ज की हुई जानकारी जाचें |

अगर कोई जानकारी गलत हो तो अपने खंड PMIS अधिकारी (Block PMIS Incharge) से संपर्क करें: http://bit.ly/2v45Msi